# ANBAIご利用開始手順 iOS

①App StoreでANBAIをダウンロード

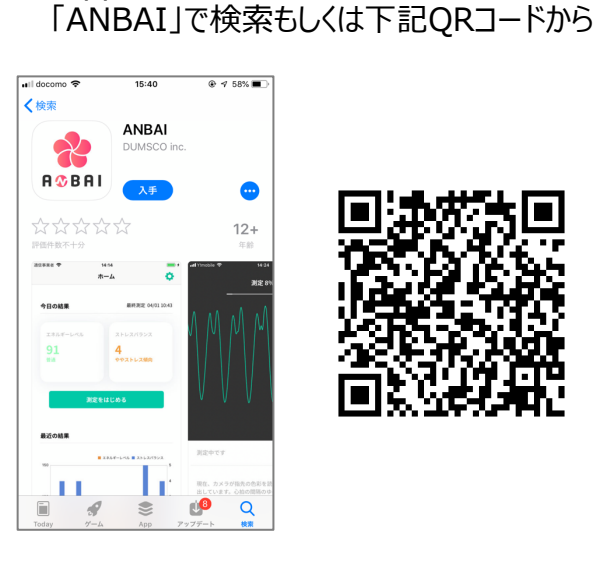

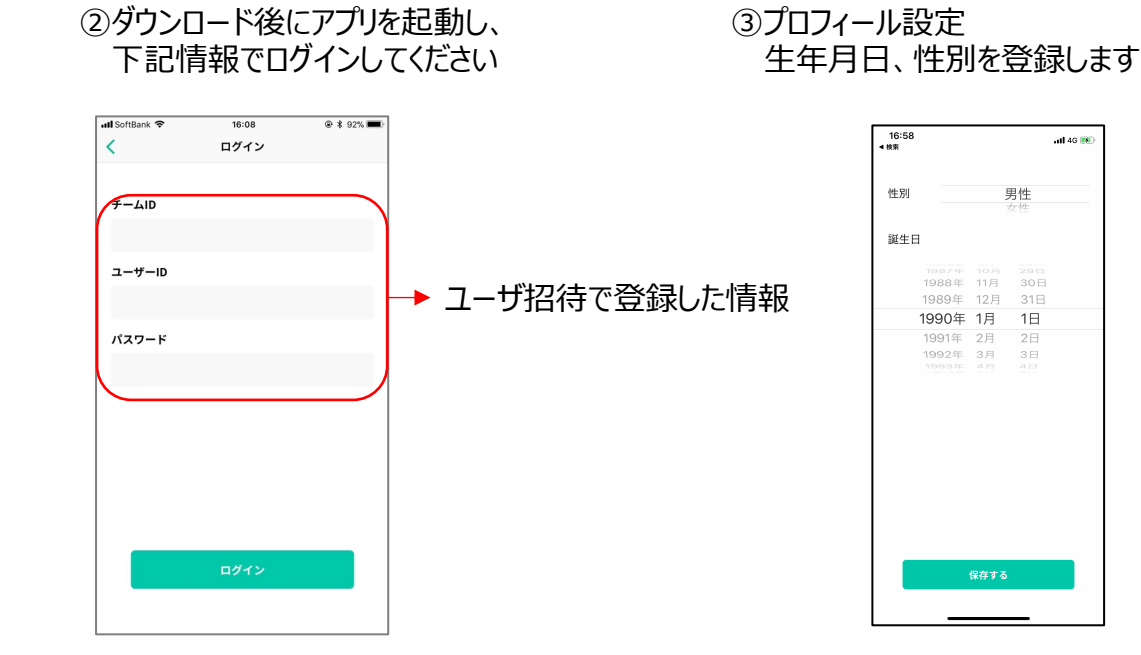

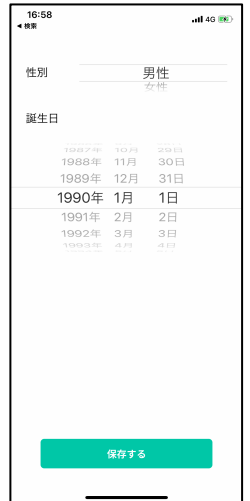

### ④パスワード変更 初期パスワードからの変更をお願いいたします

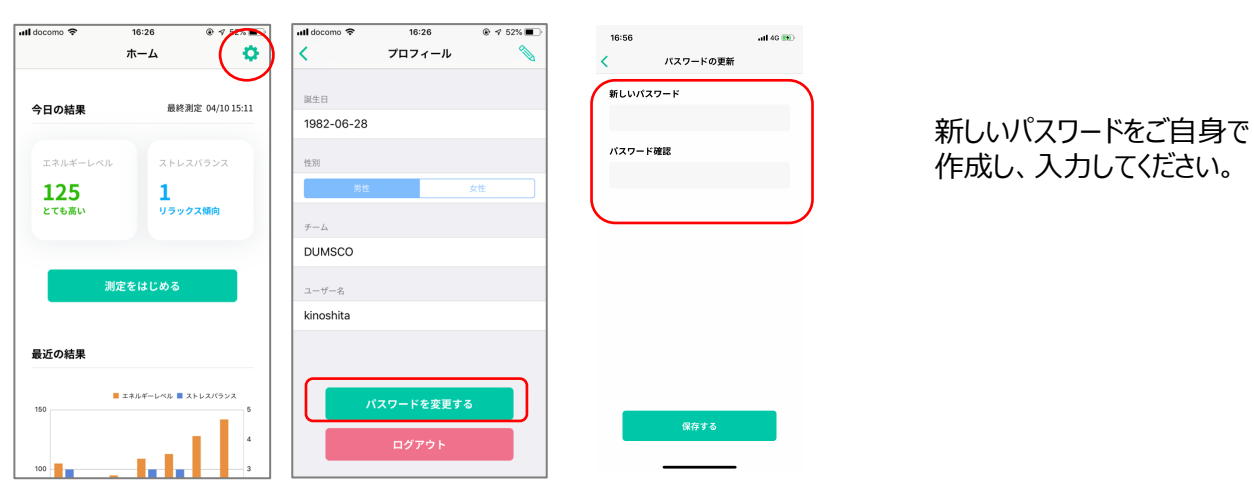

#### ⑤測定 画面のガイダンスに従って測定してください

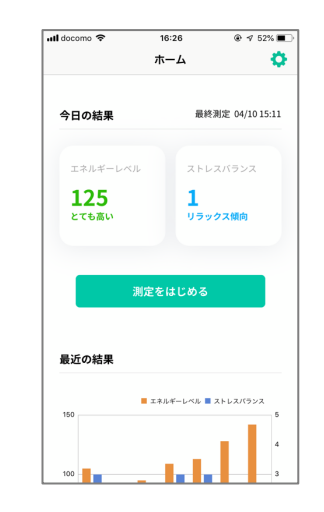

## ANBAIご利用開始手順 Android

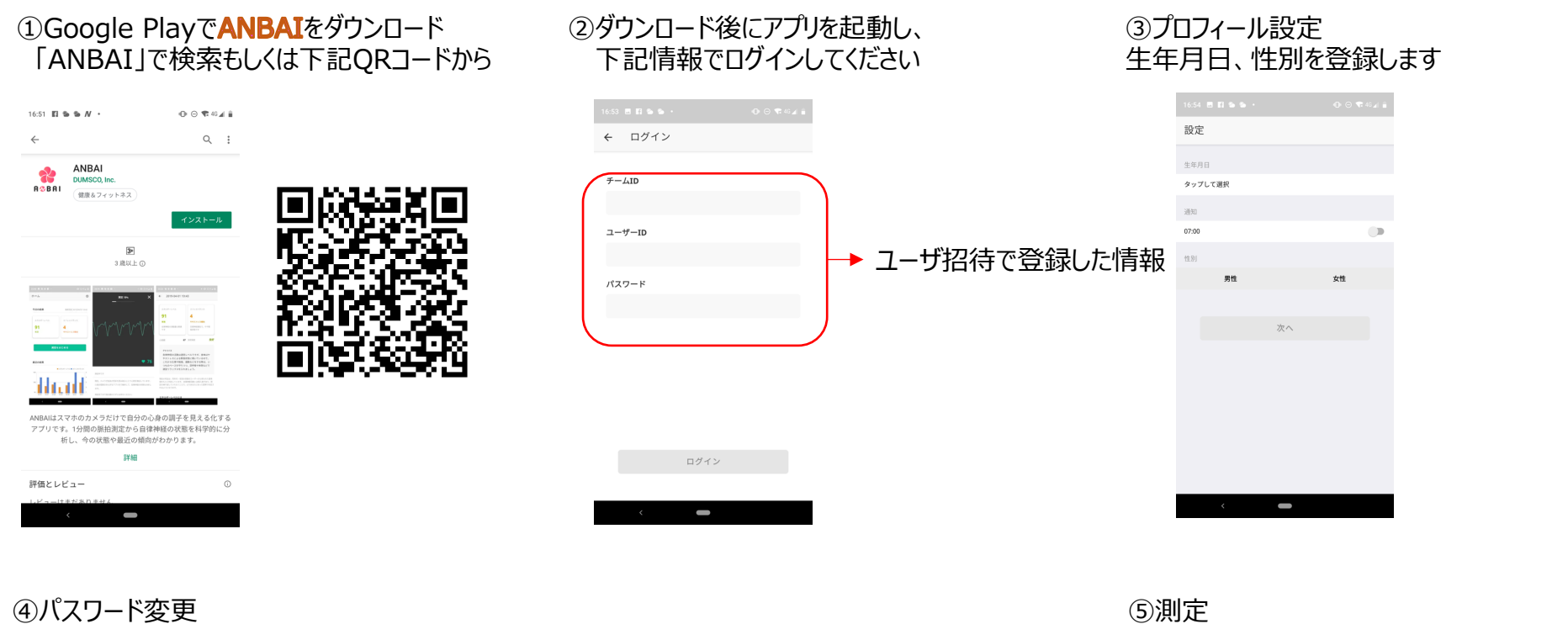

#### ④パスワード変更 初期パスワードからの変更をお願いいたします

| 7:06                                                                                             | 17:07 🗏 💠 🖬 🖕 🔸 | ⊕ ⊖ ♥ 40 ∡   û | 17:03 🖪 🕸 🖬 🐿 🔸                                                                                                    | ⊕ ⊖ ♥ 46 ∡ û |                       |
|--------------------------------------------------------------------------------------------------|-----------------|----------------|----------------------------------------------------------------------------------------------------|--------------|-----------------------|
| а 🗘 🗘                                                                                            | ← 設定            | ×              | ← Change Password                                                                                                    |              |                       |
| Ŭ                                                                                                | 生年月日            |                | ( in the second second |              |                       |
| *日はまだデータがありません。測定して今の調子を                                                                         | 1990-01-01      |                | 729-1                                                                                                    |              | <u> ネチレ いパフロ ドキ</u> ー |
| チェックしましょう!                                                                                       | 通知              |                |                                                                                                    |              | 利しいハスワートを             |
| 測定をはじめる                                                                                          | 07:00           |                | 確認用                                                                                                    |              | 作成し、人力しくく             |
|                                                                                                  | 性別              |                |                                                                                                    |              |                       |
| 最近の結果                                                                                            | 男性              | 女性             | パスワードは 6-30 文字                                                                                                    |              |                       |
| エネルギーレベル ■ ストレスバランス                                                                              | USER            |                |                                                                                                    |              |                       |
| 4                                                                                                | wakabayashi     |                |                                                                                                    |              |                       |
| 100 3                                                                                            | チーム             |                |                                                                                                    |              |                       |
| 2                                                                                                | dumsco          |                |                                                                                                    |              |                       |
| 50<br>0404 0405 0408 0407 0408 0409 0418<br>過去7日間の結果を表示しています。同日に複数回測<br>定した場合、測定時間等(朝を優先)や測定精度を考 | パスワード           | を変更            |                                                                                                    |              |                       |
| 座して政道な値を表示します。                                                                                   | ログアキ            | 7 ト            | パスワードを変更                                                                                                    | E            |                       |
| トレンド                                                                                             |                 |                |                                                                                                    |              |                       |
| / <b>—</b>                                                                                       | · · · · ·       |                |                                                                                                    |              |                       |

# ⑤測定 画面のガイダンスに従って測定してください

÷

| 本日はま<br>チェック | :だデータがま<br>しましょう! | ちりません。 | 測定して今の調 | 子を |
|--------------|-------------------|--------|---------|----|
|              |                   |        | ~       |    |

ホーム

## 

過去7日間の結果を表示しています。同日に複数回測 定した場合、測定時間帯(朝を優先)や測定精度を考 慮して最適な値を表示します。

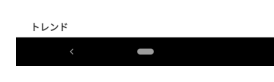

### 測定時の注意

 ✓ 座って、静かに測る(しゃべらない)
✓ スマホをしっかり持ち、動かさない
✓ カメラのレンズ部分を指先でしっかり 覆う(軽く押し付ける)

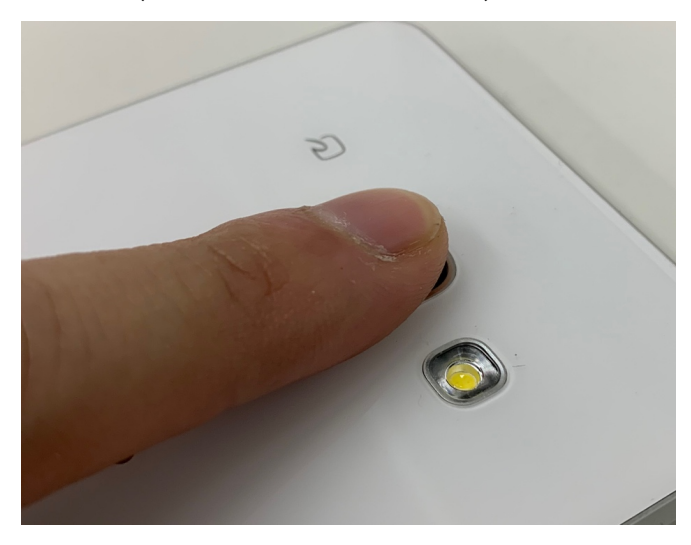

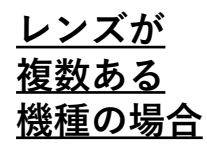

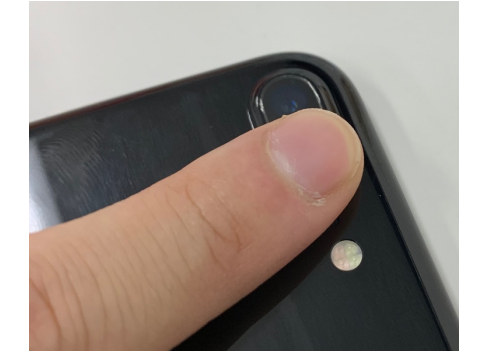

**測定に使うレンズは1つ**ですが、機種によって どの位置のレンズが使われるか変わります。うまく **測定できない場合は違うレンズを試してください**  ○ うまく測定できているとき

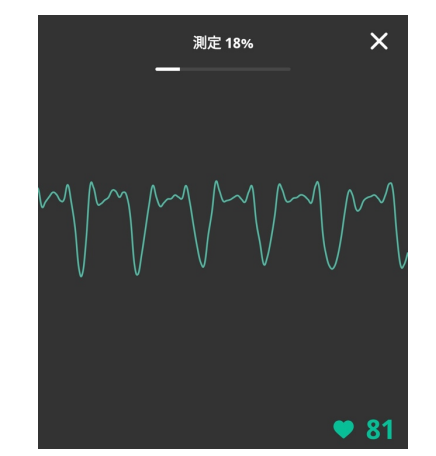

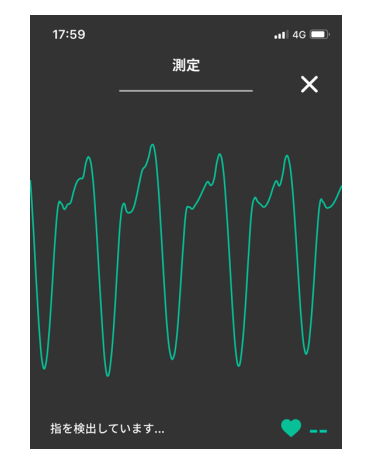

正しく測定できているときは、測定開始後しばらくすると、 **規則正しい波形が繰り返し表示されます** 

### X 測定ができていないとき

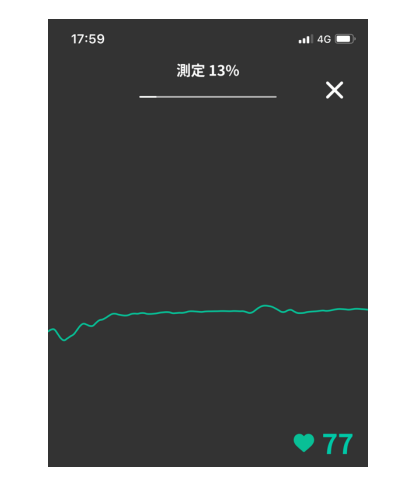

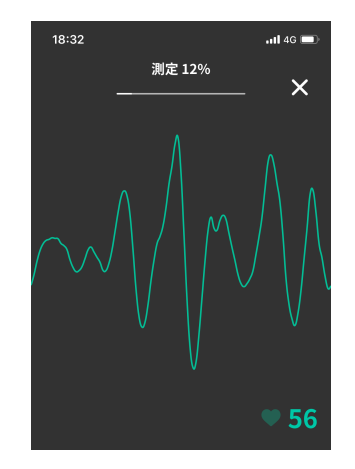

指の置く場所が間違っていたり、測定中に指が動きすぎたり すると、**波形が不規則に乱れ、測定が失敗します**